## **QNAP**<sup>®</sup>

FAQ

## How to reset network & virtual switch setting via command line

最後修訂日期: 2021-08-24

## **Applicable Products:**

• QTS 4.3.4 or older

Important: After running the procedres, the following takes place

- Reset all Ethernet interfaces to DHCP
- Remove any port trunking,
- Set LAN1 as the default gateway.
- Initialize QuFirewall setting

1. login QTS as admin and open App Center.

- 2. In App center, remove the following applications if installed.
  - Remove QuFirewall
  - Remove Linux Station
  - Remove Container Station
  - Remove Virtualization Station
- 3. SSH access the NAS and run the following commands.
  - # /mnt/ext/opt/netmgr/netmgr.sh reset\_all\_settings\_to\_default
  - # /etc/init.d/network.sh reset\_network\_config\_to\_default
  - # /etc/init.d/network.sh clean-restart
  - # reboot
- 4. After NAS reboots, login QTS as admin and open App center.
- 5. Install Container Station, open Container Station and setup folder setting
- 6. Install Linux Station and do the Ubuntu installation
- 7. Install QuFirewall